## Instruction (Version H4)

WRT®

# CZW - 801CY

Thank you for choosing WRT. Please read this manual before using. WRT reserves the right to change specifications or designs described in this manual without notice and obligation.

## Content

| 1.0 System Features & Functions 1 |
|-----------------------------------|
| 2.0 Equipment Description 2~3     |
| 3.0 Caution 4                     |
| 4.0 Installation 5                |
| 5.0 Operation 6~15                |
| 6.0 Specification 16              |
| 7.0 Terminal Description 17       |
| 8.0 Trouble Shooting 18           |
| 9.0 Wiring 19                     |

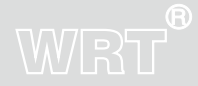

Content

## **Features & Functions**

WRT®

801 intercom systems is composed by building gate station, user door phone, PC and other equipments, which is based on TCP/IP. The system is with the technology of multichannel, every channel can work independently.

- 1. Luxurious design. Unlimited numerous of indoor monitors are allowed
- 2. Color Visual
- 3. LCD follow-up operation menu
- 4. Sloping Keyboard, convenient to use.
- 5. Advanced design of the keyboard, dust-proof and long service life. (option)
- 6. Digital signal transmission
- 7. Call the Control Center directly, remote unlock
- 8. Unlock with password and cards (IC card: Type A, I; ID card: Type A, E), disarm by cards
- 9. Burglar Alarm(option)
- 10. CCD Infrared compensation
- 11. TCP/IP Agreement, network, remote system upgrade

1

**Features & Functions** 

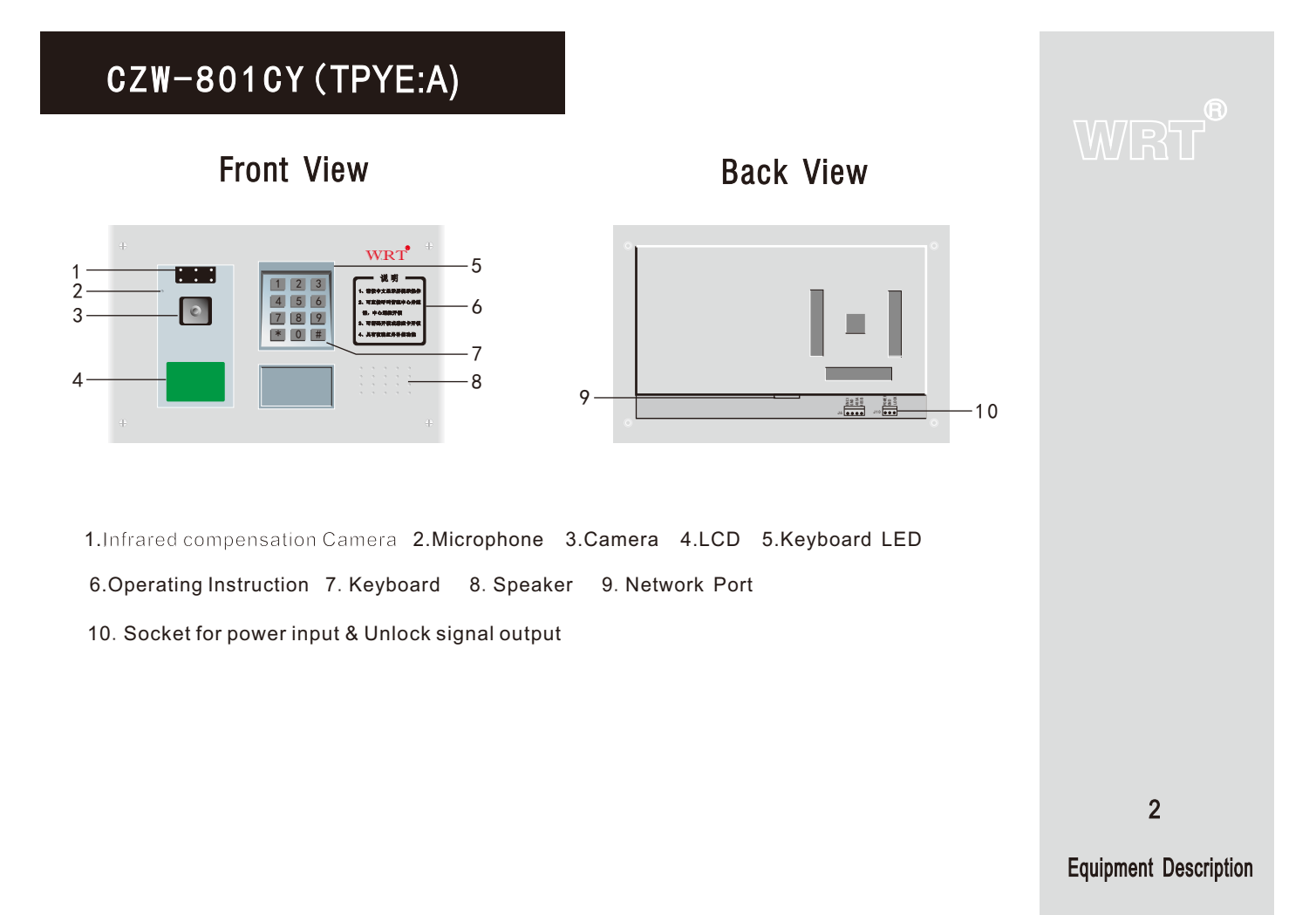

### CZW-801CY (TPYE:A,E/A,I)

Front View

**Back View** 

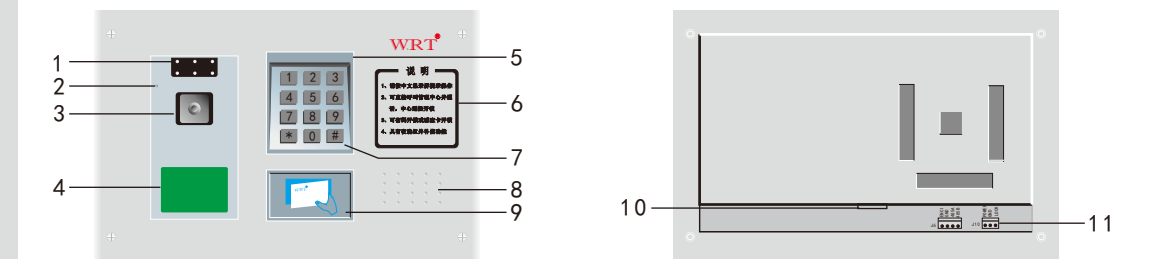

1.Infrared compensation Camera 2.Microphone 3.Camera 4.LCD 5.Keyboard LED
6.Operating Instruction 7. Keyboard 8. Speaker 9. Access Card Induction Zone
10.Network Connector 11. Socket for power input & Unlock signal output

3

Equipment Description

## Caution

1. Do not install the stations in any of the following locations, as it can cause fire, electric shock or unit damage:

-High or extreme cold temperature area, under direct sunlight, near equipment that varies in temperature, in front of air conditioner, inside a refrigerated area, etc.

-Places subject to moisture or humidity extremes (bathroom, cellar, greenhouse, etc.)

-Places subject to environmental conditions, such as oil, dust, chemicals, salt, etc.

-Places subject to constant vibration or impact.

-Where noise-generating devices such as TV or radio are close by.

-Places subject to steam or smoke. (Near heating equipment or cooking surfaces)

2.Be sure to cut off the power during installation.

3.Use the shortest wiring route whenever possible.

4.Be sure that the vandal resistant switch contacts the mounting bracket firmly.

5.Use shielded wiring. Route the wiring through an approved cable housing to minimize the risk of accidental

damage. The end of the wires should be longer than the cable housing for future repair convenience. Moreover, the end of the wires should have water-proof protection.

6.Check local and national codes to choose the correct method for your application.

7.To avoid damage to the equipment, malfunction, noise interruption, or poor picture quality, don't run the wiring next to large motors, high current switches, or transformers.

5. Do not attempt to change or alter the equipment. It can cause fire or electric shock.

6.Do not plug or unplug with wet hands. Electric shock could result.

7.Do not use any power source other than specified. Fire or electric shock could result.

8.Make sure wires are connected properly before plugging in power supply.

9.For the first usage, access control data in the Door Station should be cleared to initialize the memorizer.

10. If the system is found of any malfunction, please cut off the power and inspect according to the Troubleshooting.

If it is unable to find the causes, please contact the sales agent or the manufacturer's after-sales service department.

Do not repair or replace the parts by yourself, otherwise the system may be damaged.

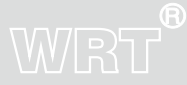

Caution

4

## Installation

# WRT®

1. Make a hole fit for the 318×198×86mm box. It is suggested that the centre of the hole shall be 145cm above the ground.

2. Punch four holes for screws. (Figure 2)

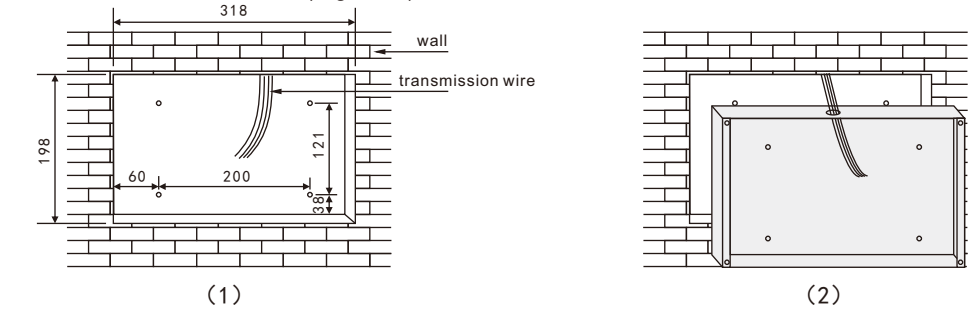

3. Open a wiring hole in the bottom of the wiring box an insert the wires through the wiring hole, and secure the bottom case with 4 screws.(Figure 3)

4. Connect all the wires, and then secure the mounting box with 4 screws.

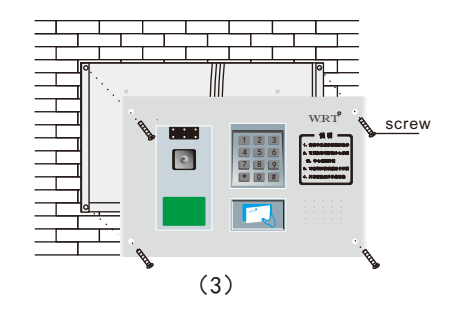

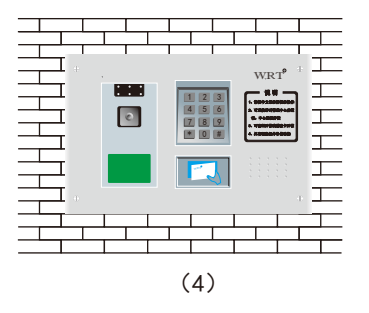

Installation

5

#### Please note:

 All the parameters should be configured by oppointed or authorized person in case of any data leakage. Admin password must be kept by specially-assigned person for usage or updating purpose.
 Access control settings of gate station and wall station in the network system should be operated in center guard unit.

3.Back up a copied data file in case of any damage of computer system. It will display in standby state.

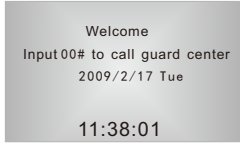

When standby, press key " \* " firstly then press key " # ", and release the two keys at the same time. Input 8 digit managing PIN (If it is first time to input, it should be input the original PIN "88888888") and press "#" key. If press correct, it will be the setup state:

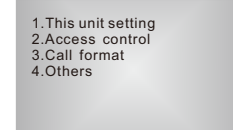

#### Setting

Press 1 to turn into the "Basic Setting" page:

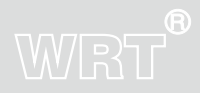

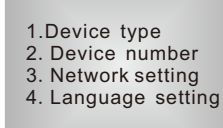

#### 1. Device type

Tick Entrance Station, Gate Station or Sub Gate Station firstly. Press key "#" to confirm, and press key " \* " to go back to the previous.

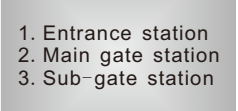

#### 2. Device number

When in "Basic Setting" state, press 2, you will be go into sub menu, you can set the Group No., Building No., Unit No. and the Station No. and press key "#" to confirm after input.

PS: If this station is use for Entrance Station, the Building No. and Unit No. would be "0".

1. Group ID 2. Building ID 3. Unit ID 4. Device ID

7

Press 1 to enter into Group ID setting:

Please input group ID

#### 3. Network Specification

When in "Basic Setting" state, press 3, you may asked to input the IPs, and press key "#" to confirm after input. Press "\*" can go back to the previous.Main interface as below.

1. Local IP 2. Sub-gate way 3. Gateway IP 4. Center IP

Click 1 Local IP, it will show

IP address 192.168.001.005 192.168.001.005

After successful input of IP address, click 2 Sub-gate way, it will show

Subnet mask 255.255.255.000 255.255.255.000

8

## WRT

After successful input of subnet mask, click 3 gateway IP, it will show

Gateway IP 192. 168. 001. 005 192. 168. 001. 005

After successful input of gateway IP, click 4 gateway IP, it will show

Center IP 192. 168. 001. 005 192. 168. 001. 005

Input all the data accordingly and click # to confirm and then back to previous menu.

Click "5" under Network specification menu, it will show:

Sub-center IP 000.000.000.000 000.000.000.000

Click "6" under Network specification menu, it will show:

master station IP 000.000.000.000 000.000.000.000

9

Operation

Click"7"under Network specification menu, it will show:

sub master station IP 000.000.000.000 000.000.000.000

4. Language setting (English language optional)

5.Camera brightness adjust. There are 10 levels for you to select, press the number you want and press key "#" to modify.

6.Camera contrast adjust.There are 10 levels for you to select, press the number you want and press key "#" to modify.

7.Camera saturation adjust.There are 10 level for you to select, press the number you want and press key "#" to modify.

8.Door contact delay.User can set delay time for door contact.

Camera brightness 10 Camera contrast 40 Camera saturation 90 Door contact delay 3

#### Access Control

When in setup state, press 2, you will be go into Access control menu.

Issue cards by room ID
 Issue cards by swipe
 Logout cards by room ID
 Logout cards by swipe
 Return

## WRT

# WRT®

Press "1" to issue cards according to the Room No. Please Input the Room No. and press "#" key to confirm. Swipe the card and if "didi" sound can be heard, means it had successed. And than you can issue the next one. Press "\*" can go back to the previous.

Press "2" to issue cards by reading them.

Swipe the card, and then go back to the holding state, so that the tenants can use the cards by now.

Press "3" to cancel the cards:

Input the Room No. of the card which is need to cancel, and press "#" to confirm. The tenant can not use this card to release the lock then.

Press "4" to cancel the card by reading it.

Swipe the card, and press "\*" to quit. The cards which have been canceled can not unlock the door until they are issued again.

#### **Call Format**

Click 3 Call format in main interface.

1.Group No. 0 2.Building No. 0 3.Unit No. 0 4.Floor No. 1 5.Room No. 1

Call Format is the format you should input when you call the tenant. The total of Room No. is 13 digits (Group No.+ Building No. + Unit No. + Floor No. + Room No.). The digits of each No. are up to you. For example: you want to call the tenant who is in Room 1 Floor 1st Unit 1, the 1st Building Group 1, you can set Group No., Building No., Unit No., Floor No. and Room No. all are 1, therefore, you only have to input "11111#" can call the tenant. But you should input "111011#" when you set 2 digits of Floor No..

Press"1", modify the Group No. and press "#" key to confirm.

Press"2", modify the Building No. and press "#" key to confirm.

Press"3", modify the Unit No. and press "#" key to confirm.

Press"4", modify the Floor No. and press "#" key to confirm.

Press"5", modify the Room No. and press "#" key to confirm

#### Others

When in setup state, press 4 to enter into "Others". The volume, snapshot, management password, date, time and key sound can be set under this state.

Volume setting
 Snapshot setting
 Password management
 Restart

#### Volume

When in "Others" state, press 1, and press 1 or 2 after that to set the ring and the calling volume. It is 5 levels of the volume. Press key "#" to modify and key """ to cancel.

## WRT

## WRT

1. Ringtone volume 2. Intercom volume

#### Snapshot

When in "Others" state, press 2. Press 0, snapshot off; press 1 and press key "#", snapshot. on. The Control Centre will snapshot when the station is talking with it under the snapshot is on.

#### Password Manager

When in "Others" state, press 3, you can set or modify the passwords. Press key"#" to confirm while finished. The Manager Password should be 1 to 8 digits, and the Unlock Password should be 6 digits.

#### Date

When in "Others" state, press 6, Press "#" to confirm the date just been set.

#### Time

When in "Others" state, press 7, Press "#" to confirm the time just been set.

#### 13

Operation

Day When in "Others" state, press 8, Press "#" to confirm the day just been set. Please restart the station after setting all above.

**Calling Tenants** 

Divert off

When in setup state, input Group No., Building No., Unit No., Floor No. and Room No. (For example: input 11111).

Press "#" key to confirm after input the numbers, if it is a dead number.

If the number is correct and the line's not busy now, it will ring out.

When the tenant hand off, the screen will tell.

Visitors can talk with the tenant (The max conversation time of the IP Systems is about 2mins, or else,

the time will be only 30 seconds). Press "\*" can hand off.

If the conversation last over the max time, the system will quit automatically.

The tenant can unlock the door by pressing the "unlock" key while calling.

If the time has passed over 40 seconds but no one answers, it will quit automatically.

Divert on

When the station is calling the tenant, and is not busy, the system will transfer the call to the Control Center, the screen show.

When the line is busy, you can leave a message.

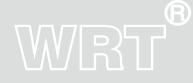

14

## WRT

#### Calling Center

Press "00" and press "#" key, can call the Calling Center. If the line is free, the screen shows it is calling. According to the state of the Calling Center, the screen will tell the line is busy or not. Wait for the Calling Center to answer. If there is no one here, the system will quit after 40 seconds; if some one answers, the call can lasts 2 mins. It would be cut off automatically while 2 mins passed. Can unlock the door by Control Center when calling.

Calling Center divert on, the screen shows that the call is switching.

When the Control Center is busy, but there is a Subsidiary Master Station, the screen call tell. When the Control Center is busy and there is no Subsidiary Master Station, the screen will show.

#### Unlock

#### Unlock by password

Tenants can input the public password to unlock. The method is to input "\*" key + passwords + "#" key. If you are being threaten, you can input "\*" key + passwords + any numeric key + "#" key, or "\*" key + Room No. + "#" key, the lock will be released and the signals for help will be sent out at the same time.

Unlock by ID/IP Cards

ID/IP Cards can be used to release the door, "didi" tone can be heard if succeed, at the same time, the screen tell you that the door is opened.

But when the display show "Error" and prompt by "di" tone, it was failed to unlock.

### Specification

| Direct Voltage                | +18VDC           |
|-------------------------------|------------------|
| Standby Current               | ≪250mA           |
| Operating Temperature ••••••• | -30°C~+55°C      |
| Humidity                      | 45%~95%          |
| Power Output                  | $\leqslant$ 4W   |
| Distortion                    | ≪5%              |
| Sensitivity                   | ≪30mV            |
| Camera                        | 1/3"SONY SHAD    |
|                               | CCD, 0.5Lux, 36" |
| Signal System ••••••          | PAL/NTSC         |
| Resolution                    | 420 TV CABLE     |
| Screen                        | 128×64 LCD       |

Wire Standard ..... 1\* STP 8+

Network Port ..... RJ45 Way of Transmission ..... TCP/IP

Conversation Time ..... 120s at most, to R2+IP

door phone is 30s

1\*RVV3X1.0mm<sup>2</sup>

a fiber optical transceiver over 60m

Transmission Distance ..... use a decoder or router in 60m, add

| IC/ID Access Time     | < 100 ms         |
|-----------------------|------------------|
| IC/ID Access Distance | $\leqslant$ 30mm |
| Capacity of cards     | ≤20000           |
| Anti-jamming          | ≪4KV             |
| Defence Grade         | I P 3 3          |
| External Dimensions   | 340X220X94mm     |
| Size of Buttom Case   | 318X198X86mm     |

## WRT

16

Specification

## Terminal Description

# WRT

| Terminal Marks        |        | Description                                              |
|-----------------------|--------|----------------------------------------------------------|
| SOCKET                | POWER  | Power Supply Input+, System supplys +18V for the Station |
| OF<br>POWER<br>SUPPLY | DGND   | Power Supply Input-                                      |
|                       | UNLOCK | Unlock Signal Output, +12V when unlock                   |
| NETWORK PORT          |        | Data Transmission                                        |

**Terminal Description** 

## Trouble Shooting

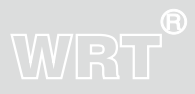

| Description                        | Check                                                                                                    | Solution                                                                                                    |
|------------------------------------|----------------------------------------------------------------------------------------------------|----------------------------------------------------------------------------------------------------|
| Station doesnot<br>work            | Check the power supply and the connection                                                                                                    | on Connect all the wires correctly                                                                                                    |
| Cannot connect<br>to network       | Check the connection and the IP                                                                                                    | Connet wires correctly and set the correct IP                                                                                                    |
| Cannot Unlock                      | 1.Check the power supply<br>2.Check if the lock is match<br>3.Check the network wire                                                                                     | <ol> <li>Use PIN to release door, if it works, the<br/>problem is the wiring between Gate Station<br/>and decoder.</li> <li>If PIN cannot release door, please test if there<br/>is + 12V between LOCK of Gate Station and NO<br/>port of system power supply when release door.<br/>If no voltage in LOCK, please change Gate Station.<br/>If there is voltage in NO, please change lock. If<br/>no, please check the wire connection and power<br/>supply does work.</li> </ol> |
| IC/ID Card Cannot release the door | <ol> <li>1.If the card is registered</li> <li>2.If the card has been damaged</li> <li>3.Using the card in correct way or not</li> <li>4.The station does work</li> </ol> | <ol> <li>If only one card does not work, registered<br/>the card</li> <li>If all the cards does not work, check the<br/>connect wire</li> </ol>                                                                                                    |

18 Trouble Shooting

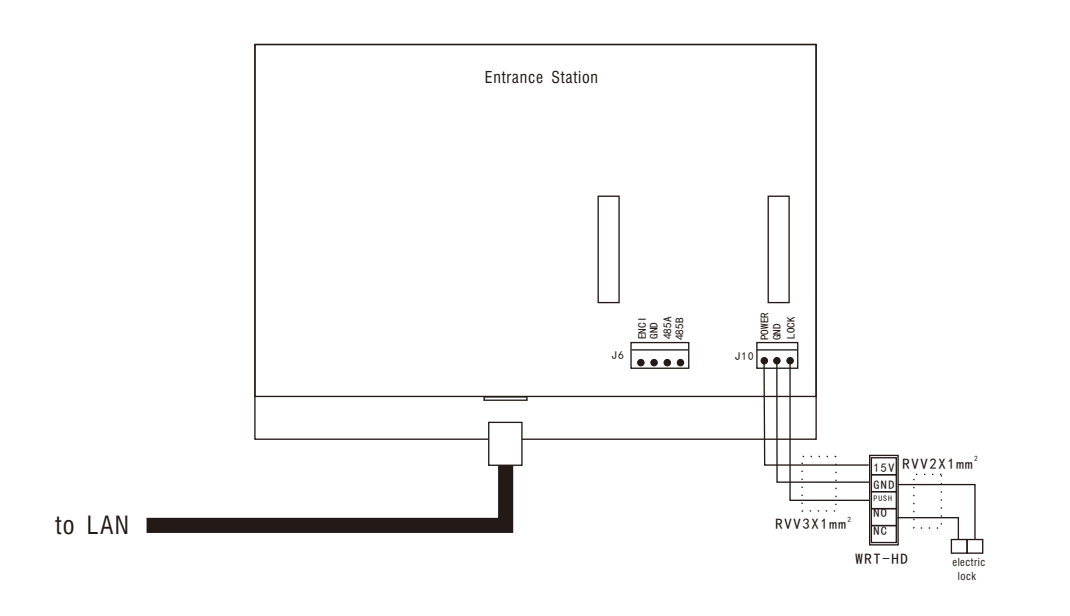

## WRT

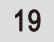

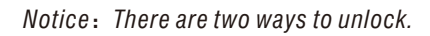

Wiring

Shenzhen WRT Intelligent Electrical Appliance Co.,Ltd Add: WRT Industrial Base, Dafu Industrial Park, Guanguang Rd, GuanLan Town, BaoAn District ShenZhen, China Tel: +86 755 29576113 Fax: 86 755 29576023 Http:www.wrtsz.com